# melissa

# Cleaning, Validating and Enhancing the SQL Server Data Warehouse Contact Dimension

#### Problem:

Contact data is acquired from a variety of sources. You may collect contacts at trade shows or from your web site. You may purchase lists of contacts. In many cases the contact data may be incomplete and not in a standardized format. Cleaning, validating and standardizing the contact data is definitely a challenge.

In a SQL Server Data Warehouse, the Contact dimension may include existing customers as well as prospects. The goal of the Contact dimension is to have clean, valid and up-to-date data which can be used to communicate with contacts via email, mail and phone, as well as perform analysis on the contacts based on demographics. Unfortunately, the built-in SSIS components do not provide the kind of data cleansing, validating and enhancing of demographic data that you need. SSIS does provide the ability for you to create script components using .NET code to do these kinds of tasks.

How can we clean, validate and enhance our Contact dimension without writing code?

### Solution:

Melissa has a variety of tools available to clean, validate and enhance the Contact dimension in your SQL Server data warehouse. Specifically, Melissa's suite of SSIS Data Quality Components can be leveraged for this task. The Melissa SSIS components are plug and play; you simply drag and drop the components onto the Data Flow, configure the component properties, and you are ready to go. There is no coding required.

The Melissa SSIS components provide a wealth of capabilities including:

- SQL Server Data Import Options
- Poor Data Quality in Business is Expensive
- Correcting SQL Server Duplicates
- Resolving Out-of-Date SQL Server Data
- SQL Server Data Verification

#### **Demo Solution**

To set the stage, I will introduce the demo solution that I will use to show the Melissa SSIS components in action. The following is a simplified data warehouse; I will only focus on inserting and updating the Contact dimension.

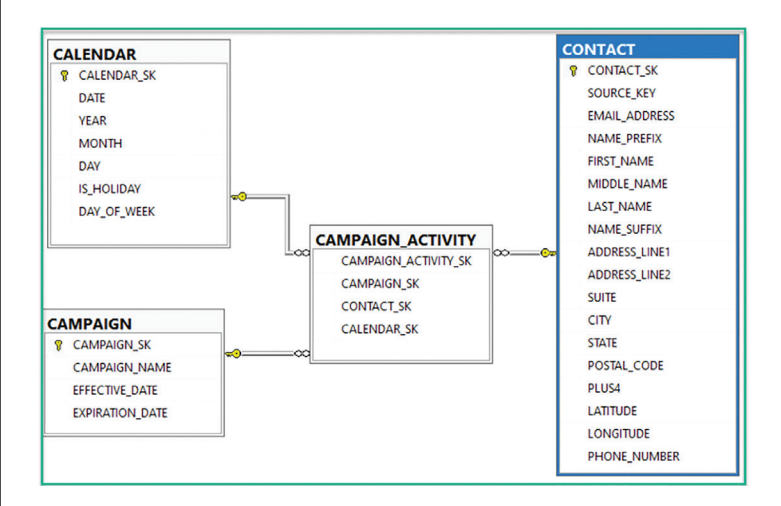

The following are the main points for this hypothetical data warehouse:

- This is a simple star schema
- The CALENDAR table is a basic time dimension
- The CAMPAIGN table is a dimension that defines specific marketing campaigns
- The CAMPAIGN\_ACTIVITY table is the fact table that tracks emails and letters sent to contacts for specific marketing campaigns
- Ultimately, I want to measure the effectiveness of the communications for each marketing campaign

# I will use the following SSIS package to insert and update Contacts:

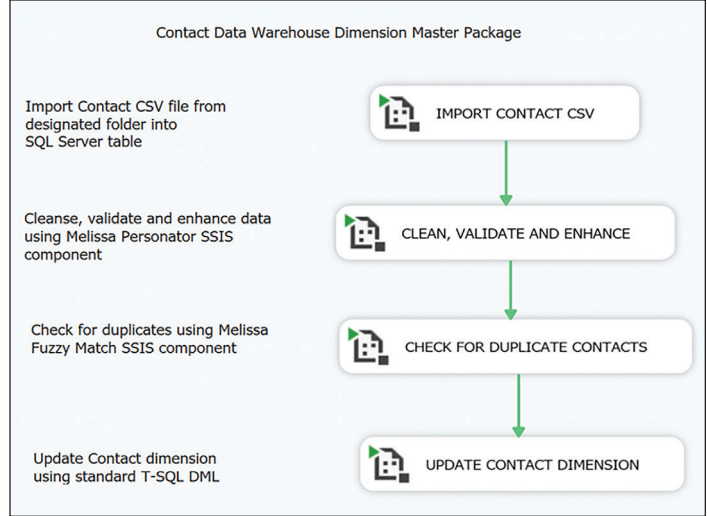

The following are the main points about the SSIS package:

- This is an example of a "master" package where each task is an Execute Package Task
- Contacts are received in a comma-separated values (CSV) file
- The IMPORT CONTACT CSV task inserts the records from the CSV file into a SQL Server table
- The CLEAN, VALIDATE AND ENHANCE task uses the Melissa Personator SSIS component to prepare the Contacts for loading into the Contact dimension
- The CHECK FOR DUPLICATE CONTACTS task uses the Melissa Fuzzy Match SSIS component to determine which Contacts already exist in the Contact dimension and which Contacts are new
- The UPDATE CONTACT DIMENSION task performs the inserts and updates for the Contact dimension

I will focus on the CLEAN, VALIDATE AND ENHANCE and CHECK FOR DUPLICATE CONTACTS tasks as these are the ones that use the Melissa SSIS components. I will touch on the UPDATE CONTACT DIMENSION task; this is just an Execute SQL task that inserts or updates rows in the Contact dimension.

Before drilling into the details of these tasks, I want to briefly discuss the Melissa SSIS components.

#### **Melissa SSIS Components**

The Melissa SSIS components are placed in the SSIS Data Flow. They accept input from any SSIS data source and they output results to any SSIS data destination. The components have very robust configuration capabilities. You can select the capabilities that you need and fine tune the many options available, as you will see in the later sections. You can save your configuration for use in other SSIS packages.

#### Personator

The Personator SSIS component provides cleaning, validating and enhancing of Contacts. It works on names, addresses, emails and phone numbers. Cleaning involves processes like standardizing upper/lower case, parsing and formatting. Validating involves checking; e.g. is the address deliverable? Enhancing provides all sorts of demographic data based on the address; e.g. latitude and longitude. Personator can parse full names and full addresses into their individual fields. Where address information is missing, Personator can provide it. For instance, if you have an address line and a ZIP Code, Personator can provide the city and state.

The main point about Personator is that it has domain-specific knowledge of Contact data. It leverages reference data to properly parse names and addresses.

#### **Fuzzy Match**

The Fuzzy Match SSIS component can determine whether Contacts are in fact new or already exist in the Contact dimension. It provides a large toolbox of state-of-the-art fuzzy matching algorithms that can be configured with each field comparison. Based on a calculated percentage match, the component can direct Contact inputs to Match, Possible Match and Non-Match outputs. This makes inserting or updating the Contact dimension very straight-forward.

#### **Sample Input File**

The following is the sample input file that I will use for the demo:

|     | A                                                                           | В              | С                             |
|-----|-----------------------------------------------------------------------------|----------------|-------------------------------|
|     | FULL_NAME_AND_ADDRESS                                                       | PHONE          | EMAIL                         |
| (1) | JAMES SMITH JR 15 Sylvanhurst Court Baltimore MD 21236                      | 410-256-7369   |                               |
| (2) | Paul David 702 STONEY MILL COURT COCKEYSVILLE MD 21030                      |                |                               |
|     | Steve Smith SR 1600 Pennsylvania Avenue Washington DC                       |                | stevie@gmaill.com             |
| 3   | Barley Raymond 7702 BEEKAY Rd MARYLAND 21219                                | 4108932347     | raymondbarley@yahoo.com       |
| 4   | GEORGE herbert walker Clinton 1146 Court of Fiddlers Green 21015            | 410.477.5210   | jimbob@comcast.net            |
|     | Bobby O'Rourke 1 MAIN ST Louisville KY 40293-1000                           | 4108049876     | robertorourke@gmail.com       |
| 9   | Harry Jones 3700 Koppers St Baltimore MD 21227                              | (410) 850-4900 | hjones@itresourcepartners.com |
|     | Sam Smith                                                                   |                | sammy@                        |
| 6   | Ray Barley 303 International Circle 340 Hunt Valley MD 21030                | 410-309-9300   | barley@rdacorp.com            |
| 11  | Charles Williams                                                            |                | charlie@yahoo.com             |
| 7   | Karen Peterson-Barley 22382 Avenida Empresa Rancho Santa Margarita CA 92688 | 919.555.4321   | karen.peterson@@yahooo.com    |
| 8   | Mickey Mouse 1234 disney way orlando florida                                |                | mickey@NOSUCHDOMAIN.COM       |

The sample file has some typical anomalies that we find in Contact data:

- The name should be in standard format with upper and lower case
- The address is an apartment building; the apartment number is missing
- The first name and last name are flipped; the city is missing
- The city and state are missing; this individual has two middle names
- The address is an office building; a suite number is required to deliver to the address
- The address is an office building; the suite number is there but the Ste abbreviation is missing
- How would you parse the address and city? The Personator SSIS component has the knowledge to do it
- Some people intentionally provide incorrect information

In the sections that follow, I will walk through the details of how the Personator SSIS component properly parses and corrects names and addresses. I will also walk through how the Fuzzy Match SSIS component determines duplicate Contacts.

#### CLEAN, VALIDATE AND ENHANCE Task

The following is the Data Flow for the CLEAN, VALIDATE AND ENHANCE task:

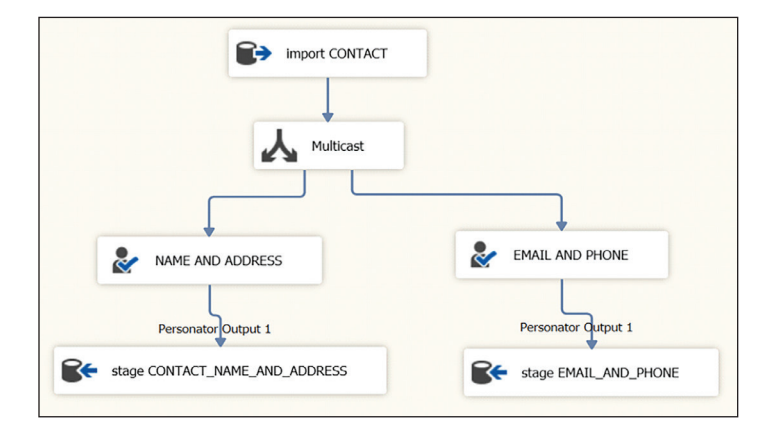

The following are the main points about the above Data Flow:

- Import CONTACT retrieves the Contact data to be processed from the SQL Server table import. CONTACT
- Multicast directs the Contact rows to the Melissa Personator SSIS components (NAME AND ADDRESS and EMAIL AND PHONE)
- NAME AND ADDRESS and EMAIL AND PHONE are instances of the Personator component that clean, validate and enhance the Contact data
- Stage CONTACT\_NAME\_AND\_ADDRESS and stage EMAIL\_AND\_PHONE are SQL Server tables that store the output from the Melissa Personator components

In the next section, I will walk through the details to configure the Personator SSIS component. After that, I will review the results from executing the CLEAN, VALIDATE AND ENHANCE task.

#### **Personator Configuration**

The Personator SSIS component has very robust configuration capabilities. There are many options available. To start off, the following options are available from the File menu for saving and reusing your configuration:

| Save as .cfg File                                                                                                    |                                                                                                    |                                                                                                    |                                                                     |                                      | Version:  |  |  |
|----------------------------------------------------------------------------------------------------|----------------------------------------------------------------------------------------------------|----------------------------------------------------------------------------------------------------|---------------------------------------------------------------------|--------------------------------------|-----------|--|--|
| Open .cfg File                                                                                                    |                                                                                                    | umns Output Filter                                                                                                   |                                                                     |                                      |           |  |  |
| Recent .cfg Files                                                                                                    |                                                                                                    |                                                                                                    |                                                                     |                                      |           |  |  |
| Save to DSN Source                                                                                                    | Save to DSN Source                                                                                                    |                                                                                                    | (s) for each record processed. Please reference Result Codes in the |                                      |           |  |  |
| Open from DSN Source                                                                                                    |                                                                                                    |                                                                                                    |                                                                     |                                      |           |  |  |
| Recent DSN Sources                                                                                                    |                                                                                                    | Y                                                                                                    |                                                                     |                                      |           |  |  |
| Use the Current Settings for                                                                                                    | r all new Components                                                                                                    |                                                                                                    |                                                                     |                                      |           |  |  |
|                                                                                                    |                                                                                                    |                                                                                                    |                                                                     |                                      |           |  |  |
| Advanced Configuration<br>om the top down.<br>o save a Custom Filter Expre<br>o remove a Pre-Built Filter, ri                                                                                                    | ssion as a Pre-Built Filter,<br>ght-click the filter's name                                                                     | You can name and u<br>, right-click the expression<br>while it is selected.                                          | se them in any mar<br>n.                                            | nner. Filters are                    | evaluated |  |  |
| Advanced Configuration<br>om the top down.<br>o save a Custom Filter Expre<br>o remove a Pre-Built Filter, ri<br>Pin Name                                                                                                    | ssion as a Pre-Built Filter,<br>ght-click the filter's name<br>Pre-Built                                                        | You can name and u<br>, right-click the expression<br>while it is selected.<br>t Filter                              | se them in any mar<br>n.<br>Custom Fil                              | nner. Filters are<br>Iter Expression | evaluated |  |  |
| Advanced Configuration<br>om the top down.<br>o save a Custom Filter Expre-<br>o remove a Pre-Built Filter, ri<br>Pin Name<br>; Personator Output 1                                                                                                    | ssion as a Pre-Built Filter,<br>ght-click the filter's name<br>Pre-Built<br>Custom                                              | You can name and u<br>, right-click the expression<br>while it is selected.<br>t Filter                              | se them in any main<br>n.<br>Custom Fil                             | nner. Filters are                    | evaluated |  |  |
| Advanced Configuration<br>om the top down.<br>o seve a Custom Filter Expre-<br>o remove a Pre-Built Filter, ri<br>Pin Name<br>: Personator Output 1<br>: Personator Output 2                                                                            | ssion as a Pre-Built Filter,<br>ght-click the filter's name<br>Pre-Built<br>Custom<br>(no filter)                               | You can name and u<br>, right-click the expression<br>while it is selected.<br>t Filter                              | se them in any main.<br>Custom Fil                                  | nner, Filters are                    | evaluated |  |  |
| Advanced Configuration<br>om the top down.<br>o seve a Custom Filter Expre-<br>o remove a Pre-Built Filter, ri<br>Pin Name<br>Personator Output 1<br>Personator Output 2<br>Personator Output 3                                                         | ssion as a Pre-Built Filter,<br>ght-click the filter's name<br>Pre-Built<br>Custom<br>(no filter)<br>(no filter)                | You can name and u<br>, right-click the expression<br>while it is selected.<br>t Filter                              | se them in any main.<br>Custom Fil                                  | nner. Filters are                    | evaluated |  |  |
| Advanced Configuration<br>om the top down.<br>o save a Custom Filter Expre-<br>o remove a Pre-Built Filter, ri<br>Pin Name<br>Personator Output 1<br>Personator Output 2<br>Personator Output 3<br>Personator Output 4                                  | ssion as a Pre-Built Filter,<br>ght-click the filter's name<br>Pre-Built<br>Custom<br>(no filter)<br>(no filter)<br>(no filter) | You can name and u , right-click the expression while it is selected.                                                | se them in any mar<br>n.<br>Custom Fil                              | nner. Filters are                    |           |  |  |
| Advanced Configuration<br>om the top down.<br>o save a Custom Filter Expre-<br>o remove a Pre-Built Filter, ri<br>Pin Name<br>: Personator Output 1<br>: Personator Output 1<br>: Personator Output 2<br>: Personator Output 3<br>: Personator Output 4 | ssion as a Pre-Built Filter,<br>ght-click the filter's name<br>Pre-Built<br>Custom<br>(no filter)<br>(no filter)<br>(no filter) | You can name and u , right-click the expression while it is selected.  I Filter  V V V V V V V V V V V V V V V V V V | se them in any mar<br>n.<br>Custom Fil                              | nner. Filters are                    |           |  |  |

I will walk through the following tabs and discuss how it works:

- Input
- Output
- Pass-Through Columns
- Output Filter

#### Input

The Input tab is used to map the fields in your Contact input to the pre-defined fields in the Personator component. It is shown below:

| Input Actions Process             | ning Onlings Output Page Through Col     | umma Output Filter          |                                   | Version: 5052 |
|-----------------------------------|------------------------------------------|-----------------------------|-----------------------------------|---------------|
| Map your input fields,            | not all fields are needed for each input | , any combination of field  | s or even just one is sufficient. |               |
| Exception: Address fie            | eld requires a street address and either | a city + state or a 5 digit | ZIP Code™.                        |               |
| ✓ Apply Free Form In<br>Free Form | put                                      | Name Fields                 |                                   |               |
| Free Form:                        | FULL_NAME_AND_ADDRESS ~                  | Full Name:                  |                                   |               |
| Address Fields                    |                                          | First Name:                 |                                   |               |
| Company Name:                     |                                          | Last Name:                  |                                   |               |
| Address Line 1:                   |                                          | 01.511                      |                                   |               |
| Address Line 2:                   |                                          | Social Security:            |                                   | ~             |
| City:                             |                                          | Phone:                      |                                   |               |
| State:                            |                                          | Email:                      |                                   |               |
| Zip:                              |                                          | IP Address:                 |                                   | ~             |
| Country:                          | ~                                        | Birth Day:                  |                                   |               |
|                                   |                                          | Birth Month:                |                                   | ~             |
|                                   |                                          | Birth Year:                 |                                   | ~             |
|                                   |                                          |                             |                                   |               |
|                                   |                                          |                             |                                   |               |

The following are the main points for the Input tab:

- Map whatever fields you have in your input to the pre-defined ones
- In my case, I want to parse the name and address from a single field so I check Apply Free Form Input and map the FULL\_NAME\_AND\_ADDRESS field to the Free Form field
- When you choose Apply Free Form Input, the rest of the fields are disabled

#### Output

The Output tab allows you to specify which of the available fields from the Personator component that you want to retrieve. It is shown below:

|                                                 |               |                       |    | Version: 50 |
|-------------------------------------------------|---------------|-----------------------|----|-------------|
| put Actions Processing-Options Output Pas       | s-Through Col | umns Output Filter    |    |             |
| Specify the Group or Column you would like to a | utput.        |                       |    |             |
| Output Groups/Columns                           |               | - Group/Column Detai  | ls |             |
| E Geocode Details                               | ^             | Category Description: |    |             |
| Latitude                                        |               |                       |    |             |
| Longitude                                       |               | Column Name:          |    |             |
| IP Address Details                              |               |                       |    |             |
| ⊟ Name Details                                  |               | Column Details        |    |             |
| Gender                                          |               |                       |    |             |
| Gender2                                         |               |                       |    |             |
| Name First2                                     |               |                       |    |             |
| Name Last                                       |               |                       |    |             |
| Name Last2                                      |               |                       |    |             |
| Name Middle                                     |               |                       |    |             |
| Name Middle2                                    |               |                       |    |             |
| Name Prefix                                     |               |                       |    |             |
| Name Pretix2                                    |               |                       |    |             |
| Name Suffix2                                    |               |                       |    |             |
| Salutation                                      | ~             |                       |    |             |
| · · ·                                           |               |                       |    |             |
|                                                 |               |                       |    |             |
|                                                 |               |                       |    |             |
|                                                 |               |                       |    |             |
|                                                 |               |                       |    |             |

The following are the main points for the Output tab:

- There are many fields available in the Output Groups/Columns list box; you simply check the ones you want
- I am selecting from the Name Details fields which are parsed from the FULL\_NAME\_AND\_ ADDRESS input field
- Gender and Salutation are examples of the additional demographic data that is available
- Personator is able to parse two names; for my demo, I am only specifying one name
- The Geocode Details are another example of additional data available; based on the address, you can retrieve the Latitude and Longitude

#### **Pass-Through Columns**

The Pass-Through Columns allow you to specify which of the fields in your input you want to include in the output from Personator. It is shown below:

|   | P<br>File      | Personator<br>• Options Help         |                    |                                         |             |                |           |                  | Х             |
|---|----------------|--------------------------------------|--------------------|-----------------------------------------|-------------|----------------|-----------|------------------|---------------|
|   |                |                                      |                    |                                         |             |                |           |                  | Version: 5052 |
|   | In<br>In<br>un | addition to the Output conprocessed. | -Options Output Pa | ss-Through Columr<br>revious tabs, sele | ns Output F | olumns to pase | through t | o the output tal | ble(s)        |
|   |                | Field Name                           | Current Usage      | Data Type                               | Length      | Precision      | Scale     |                  |               |
|   | 6              | MPORT_FILE_KEY                       | Unused             | DT_I4                                   | 0           | 0              | 0         |                  |               |
|   | 6              | FULL_NAME_AND_                       | Input: InFreeForm  | DT_STR                                  | 200         | 0              | 0         |                  |               |
|   |                | PHONE                                | Unused             | DT_STR                                  | 50          | 0              | 0         |                  |               |
|   | E              | EMAIL                                | Unused             | DT_STR                                  | 50          | 0              | 0         |                  |               |
|   | 6              | CONTACT_KEY                          | Unused             | DT_14                                   | 0           | 0              | 0         |                  |               |
|   |                |                                      |                    |                                         |             |                |           |                  |               |
| 1 | n              | elissa                               |                    |                                         |             | O              | <         | Cancel           | Help          |

The following are the main points for the Output tab:

- The CONTACT\_KEY is the primary key for the import.CONTACT table; when inserting or updating the Contact dimension, I want to include the CONTACT\_KEY in order to identify the source of the Contact data
- I want to include the FULL\_NAME\_AND\_ ADDRESS in the output so I can compare it to the output from the Personator component
- The IMPORT\_FILE\_KEY is the primary key for a table that has a single row for each CSV file that I import

#### **Output Filter**

The Output Filter tab is the final tab in the Personator component configuration and has the options for the output you want from the component. It is shown below:

| Personator                                               | ×                                                  |
|----------------------------------------------------------|----------------------------------------------------|
| File Options Help                                        |                                                    |
|                                                          | Version: 5052                                      |
| Input Actions Processing-Options Output Pass-Through Col | mns Output Filter                                  |
| Specify the Group or Column you would like to output.    |                                                    |
| Output Groups/Columns                                    | Group/Column Details                               |
| Geocode Details                                          | Category Description:                              |
| Latitude                                                 |                                                    |
|                                                          | Column Name:                                       |
| Name Details                                             | Online Datalla                                     |
| Gender                                                   | Column Details                                     |
| Gender2                                                  |                                                    |
| Name First2                                              |                                                    |
| Name Last                                                |                                                    |
| Name Last2                                               |                                                    |
| Name Middle2                                             |                                                    |
| Name Prefix                                              |                                                    |
| Name Prefix2                                             |                                                    |
| Name Suffix2                                             |                                                    |
| Salutation V                                             |                                                    |
|                                                          |                                                    |
|                                                          | - to a storighter is the first short from the back |
|                                                          |                                                    |
| melissa                                                  | OK Cancel Help                                     |

The following are the main points for the Output Filter tab:

- The Personator component reports one or more "Result Codes" for each input record that it processes. The result codes provide the details on success or failure, and many other conditions. I will review the Result Codes in later sections
- Take a look at Result Codes for the details
- The Personator component has 4 outputs available to direct the Contact rows based on conditions; you can choose from the Pre-Built Filter or create your own Custom Filter Expression
- By default, all Contact rows will be directed to Output 1 unless you specify a filter
- In my demo, I went with the default

The Pre-Built Filter options are shown below:

| Personator                                                                                                    |                                                                                                    | ×                                                                                                    |
|----------------------------------------------------------------------------------------------------|----------------------------------------------------------------------------------------------------|----------------------------------------------------------------------------------------------------|
| File Options Help                                                                                                    |                                                                                                    |                                                                                                    |
|                                                                                                    |                                                                                                    | Version: 5052                                                                                                    |
| Input Actions Processing-Options  Result Codes  Multiple codes indicating the stat documentation for details on ind Output Result Codes:  MD_  Output Result Codes:  MD_  Output Filter Up to four output streams are av from the top down.  To save a Custom Filter Expressi To remove a Pre-Built Filter, righ | Output       Pass-Through Columns       Output         us(s), error(s), and change(s) for each initial codes.       Image: Columns       Image: Columns         Results         Image: Columns       Image: Columns       Im | Filter record processed. Please reference <u>Result Codes</u> in the re and use them in any manner. Filters are evaluated pression. d. |
| Pin Name                                                                                                    | Pre-Built Filter                                                                                                    | Custom Filter Expression                                                                                                    |
| 1: Personator Output 1                                                                                                    | (no filter)                                                                                                    |                                                                                                    |
| 2: Personator Output 2                                                                                                    | (no filter)<br>Address and Name Verified                                                                                                    |                                                                                                    |
| 3: Personator Output 3                                                                                                    | Full Address and Full Name Verified                                                                                                    | Pre-Built Filter ×                                                                                                    |
| 4: Personator Output 4                                                                                                    | Address, Name and Phone Verified<br>One or more components Verified<br>Appended one or more contact comp<br>Move Address Detected<br>Full Name and Full SSN Match<br>Last Name and Full SSN Match                                                                                                    | Select to create the Pre-Built or Custom filter<br>expression.                                                                         |
| melissa                                                                                                    | Last Name and Last 4 SSN Match<br>Custom                                                                                                    | OK Cancel Help                                                                                                    |

When you select Custom... from the Pre-Built Filter, the Custom Filter Expression options are available and are shown below:

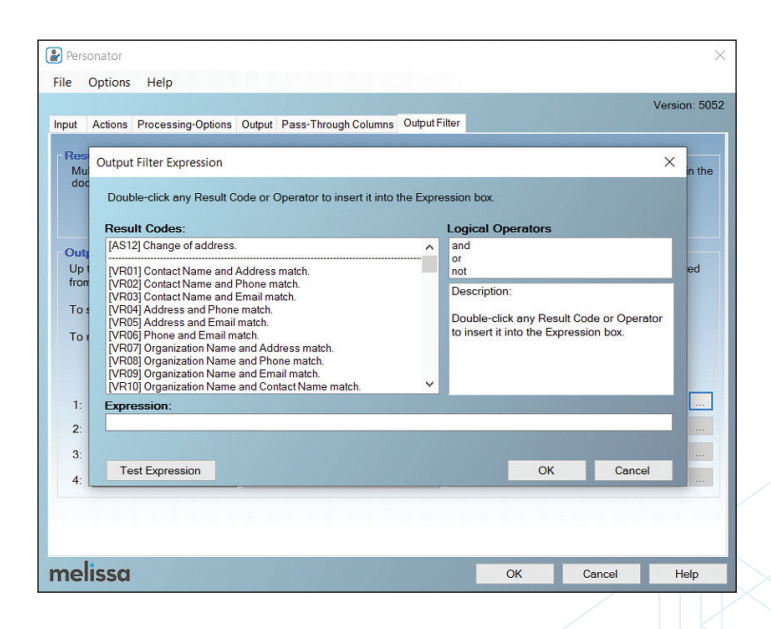

Next, I will review the results from executing the CLEAN, VALIDATE AND ENHANCE task.

#### **CLEAN, VALIDATE AND ENHANCE Results**

The CLEAN, VALIDATE AND ENHANCE task calls on the Personator component to clean, validate and enhance the Contact input. The Personator component outputs the results to the stage CONTACT\_NAME\_AND\_ADDRESS and stage EMAIL\_AND\_PHONE SQL Server tables. The last step in the Data Flow is to combine the CONTACT\_ NAME\_AND\_ADDRESS and EMAIL\_AND\_PHONE tables into the stage FULL\_CONTACT table.

I will review the following:

- Full Name results
- Full Address results
- Email and Phone results
- Combine tables

|    | CONTACT_KEY | FULL_NAME_AND_ADDRESS                                      | MD_Results                         |
|----|-------------|------------------------------------------------------------|------------------------------------|
| 1  | 901         | JAMES SMITH JR 15 Sylvanhurst Court Baltimore MD 21236     | AS01,GS03,NS01,NS05,NS06           |
| 2  | 902         | Paul David 702 STONEY MILL COURT COCKEYSVILLE MD           | AE09,AS02,AS17,GS03,NS01,NS05,NS00 |
| 3  | 903         | Steve Smith SR 1600 Pennsylvania Avenue Washington DC      | AE05.GE01.NS01.NS05.NS06           |
| 4  | 904         | Barley Raymond 7702 BEEKAY Rd MARYLAND 21219               | AC03,AS01,GS03,NS01,NS05,NS06      |
| 5  | 905         | GEORGE herbert walker Clinton 1146 Court of Fiddlers Gre   | AC02,AC03,AS01,GS03,NS01,NS05,NS0  |
| 6  | 906         | Harry Jones 3700 Koppers St Baltimore MD 21227             | AE09,AS02,AS17,GS03,NS01,NS05,NS00 |
| 7  | 907         | Sam Smith                                                  | GE01.NS01.NS05,NS06                |
| 8  | 908         | Ray Barley 303 International Circle 340 Hunt Valley MD 210 | AC13,AS01,GS03,NS01,NS06           |
| 9  | 909         | Charles Williams                                           | GE01.NS01.NS05,NS06                |
| 10 | 910         | Karen Peterson-Barley 22382 Avenida Empresa Rancho Sa      | AS01,GS03,NS01,NS05                |
| 11 | 911         | Mickey Mouse 1234 disney way orlando florida               | AE02,GE01,NS01,NS06                |

| MD_NameFirst | MD_NameMiddle  | MD_NameLast     | MD_NameSuffix | MD_Salutation       |
|--------------|----------------|-----------------|---------------|---------------------|
| James        |                | Smith           | Jr.           | Mr. Smith           |
| Paul         |                | David           |               | Mr. David           |
| Steve        |                | Smith           | Sr.           | Mr. Smith           |
| Raymond      |                | Barley          |               | Mr. Barley          |
| George       | Herbert Walker | Clinton         |               | Mr. Clinton         |
| Harry        |                | Jones           |               | Mr. Jones           |
| Sam          |                | Smith           |               | Mr. Smith           |
|              |                | Ray             |               |                     |
| Charles      |                | Williams        |               | Mr. Williams        |
| Karen        |                | Peterson-Barley |               | Ms. Peterson-Barley |
|              |                | Mickey          |               |                     |

The following are the main points:

- The MD\_Results column provides the details from the Personator component; it includes a commaseparated list of result codes for the name and address
- The full name gets parsed into the individual columns; salutation is an example of the additional data that is available
- NS01 tells us that name parsing was successful
- NS05 confirms that the FirstName was found in the census table of names and it is very likely to be a real first name
- NS06 confirms that the LastName was found in the census table of names and it is very likely to be a real last name

#### **Full Address Results**

The following shows the results for the full addresses:

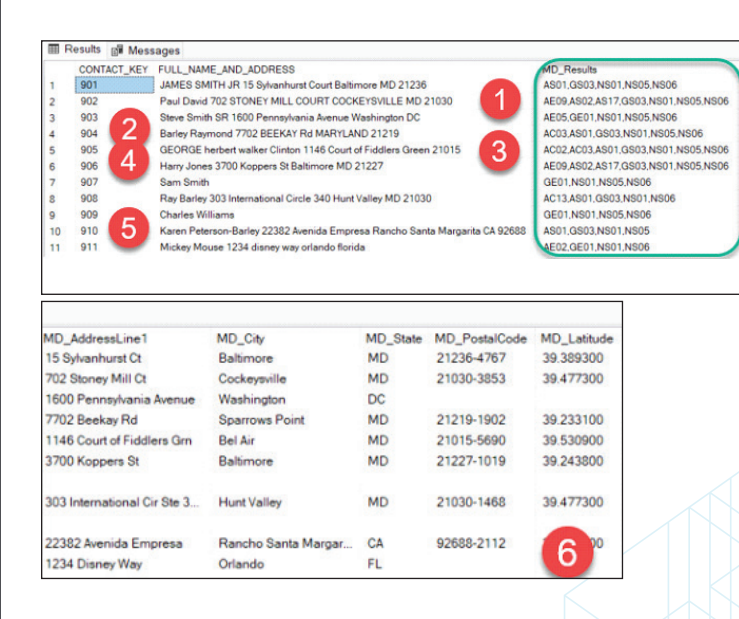

The following are the main points:

- The address is an apartment building; AE09 means the apartment number is missing
- The city is missing; AC03 means the city or municipality name was added or changed
- The city and state are missing; AC02 means the state or province was added or changed
- The address is an office building; AE09 means the suite is missing
- The address and city are properly parsed; Personator uses reference data to get the cities within the state and the streets within the cities
- Latitude is an example of additional data available

The AS01 result code means the address is valid and deliverable according to official postal agencies.

#### **Phone and Email Results**

The following shows the results for the email and phone:

| 900                                                                                         |                                 |                  |                                        |                                        |                                              |
|---------------------------------------------------------------------------------------------|---------------------------------|------------------|----------------------------------------|----------------------------------------|----------------------------------------------|
| EMAIL                                                                                       |                                 | PHONE            | MD_Results                             | MD_DomainName                          |                                              |
|                                                                                             |                                 | 410-256-7369     | DA01,PS01,PS08,                        |                                        |                                              |
|                                                                                             |                                 | - 1              | SP01                                   | 1                                      |                                              |
| stevie@gmaill.com                                                                           |                                 |                  | EE04.ES02.ES21                         | gmail                                  |                                              |
| raymondbarley@yahoo.c                                                                       | om                              | 4108932347       | DA01,ES01,ES07,E                       | yahoo                                  |                                              |
| mbob@comcast.net 410.477.5210                                                               |                                 | DA01,ES01,ES21,E | PS02.PS08                              | comcast                                |                                              |
| ijones@itresourcepartners.com (410) 850-49                                                  |                                 | DA01,EE04,ES02,  | itresourcepartners                     |                                        |                                              |
| sammy@                                                                                      |                                 |                  | EE01,ES02                              |                                        |                                              |
| barley@rdacorp.com                                                                          |                                 | 410-309-9300     | DA01,ES01,ES07,E                       | rdacorp                                |                                              |
| charlie@yahoo.com                                                                           |                                 |                  | ES01,ES07,ES21                         | yahoo                                  |                                              |
| karen.peterson@@yahooo.com 919.5                                                            |                                 | 919.555.4321     | ES01,ES07,ES10,E                       | yahoo                                  |                                              |
| nickey@NOSUCHDOMAIN.C                                                                       |                                 | ES03             |                                        | nosuchdomain                           |                                              |
| MD_MailboxName                                                                              | MD_1                            | opLevelDomain    | MD_AreaCode                            | MD_PhonePrefix                         | MD_PhoneSuffix                               |
|                                                                                             |                                 |                  |                                        |                                        |                                              |
|                                                                                             |                                 |                  | 410                                    | 256                                    | 7369                                         |
| stevie                                                                                      | com                             |                  | 410                                    | 256                                    | 7369                                         |
| stevie<br>raymondbarley                                                                     | com<br>com                      |                  | 410                                    | 256<br>893                             | 2347                                         |
| stevie<br>raymondbarley<br>jimbob                                                           | com<br>com<br>net               |                  | 410<br>410<br>410                      | 256<br>893<br>477                      | 7369<br>2347<br>5210                         |
| stevie<br>raymondbarley<br>jimbob<br>hjones                                                 | com<br>com<br>net<br>com        |                  | 410<br>410<br>410<br>410               | 256<br>893<br>477<br>850               | 7369<br>2347<br>5210<br>4900                 |
| stevie<br>raymondbarley<br>jimbob<br>hjones<br>sammy                                        | com<br>com<br>net<br>com        |                  | 410<br>410<br>410<br>410               | 256<br>893<br>477<br>850               | 7369<br>2347<br>5210<br>4900                 |
| stevie<br>raymondbarley<br>jimbob<br>hjones<br>sammy<br>barley                              | com<br>com<br>net<br>com        |                  | 410<br>410<br>410<br>410<br>410        | 256<br>893<br>477<br>850<br>309        | 7369<br>2347<br>5210<br>4900<br>9300         |
| stevie<br>raymondbarley<br>jimbob<br>hjones<br>sammy<br>barley<br>charlie                   | com<br>net<br>com<br>com        |                  | 410<br>410<br>410<br>410<br>410        | 256<br>893<br>477<br>850<br>309        | 7369<br>2347<br>5210<br>4900<br>9300         |
| stevie<br>raymondbarley<br>jimbob<br>hjones<br>sammy<br>barley<br>charlie<br>karen.peterson | com<br>net<br>com<br>com<br>com |                  | 410<br>410<br>410<br>410<br>410<br>919 | 256<br>893<br>477<br>850<br>309<br>555 | 7369<br>2347<br>5210<br>4900<br>9300<br>4321 |

There are quite a few different result codes. The following are a sample of result codes and descriptions:

- ES01 is confirmed to be a valid email
- ES02 is confirmed to be an invalid email
- ES07 is an accept all server; every email is reported to be valid
- EE01 is a syntax error in the email address
- EE04 is an invalid mailbox
- PS01 is a valid phone
- PS08 was designated as a land line when activated
- PS11 is a business number

The level of detail in the email and phone result codes is really impressive.

#### **Combine Tables**

The final step in the CLEAN, VALIDATE AND ENHANCE task is to combine the CONTACT\_NAME\_ AND\_ADDRESS and EMAIL\_AND\_PHONE tables into the stage FULL\_CONTACT table. There is no visual for this one; it is just an Execute SQL task.

The following is an abbreviated listing of the T-SQL:

```
□INSERT [stage].[FULL_CONTACT] (

 1
 2
            CONTACT KEY
 3
             <COLUMN LIST in [stage].[FULL_CONTACT]</pre>
   )
 4
 5
 6
  SELECT
 7
             <COLUMN LIST in [stage] tables ...>
   FROM [stage].[CONTACT_NAME_AND_ADDRESS] na
 8
   JOIN [stage].[EMAIL_AND_PHONE] ep
9
10 ON ep.CONTACT_KEY = na.CONTACT_KEY
11 WHERE CHARINDEX('NS01', na.MD_Results) > 0
12 AND CHARINDEX('AS01', na.MD_Results) > 0
   AND CHARINDEX('ES01', ep.MD_Results) > 0;
13
```

The following are the main points:

- The rows from the CONTACT\_NAME\_AND\_ ADDRESS and EMAIL\_AND\_PHONE tables are joined by the CONTACT\_KEY column
- The rows are filtered by the WHERE clause so that only rows that have a successful name parse, a valid address and a valid email are inserted into the FULL\_CONTACT table; this is a very conservative approach but I wanted to demonstrate how to only load good Contacts

#### **CHECK FOR DUPLICATES Task**

Now that we have cleaned, validated and enhanced our Contacts and loaded them to the FULL\_ CONTACT table, we need to check for duplicates. We do not want to add any Contact that is already in the Contact dimension. I will use the Fuzzy Match component to perform the duplicate check.

The following is the Data Flow with the Fuzzy Match component:

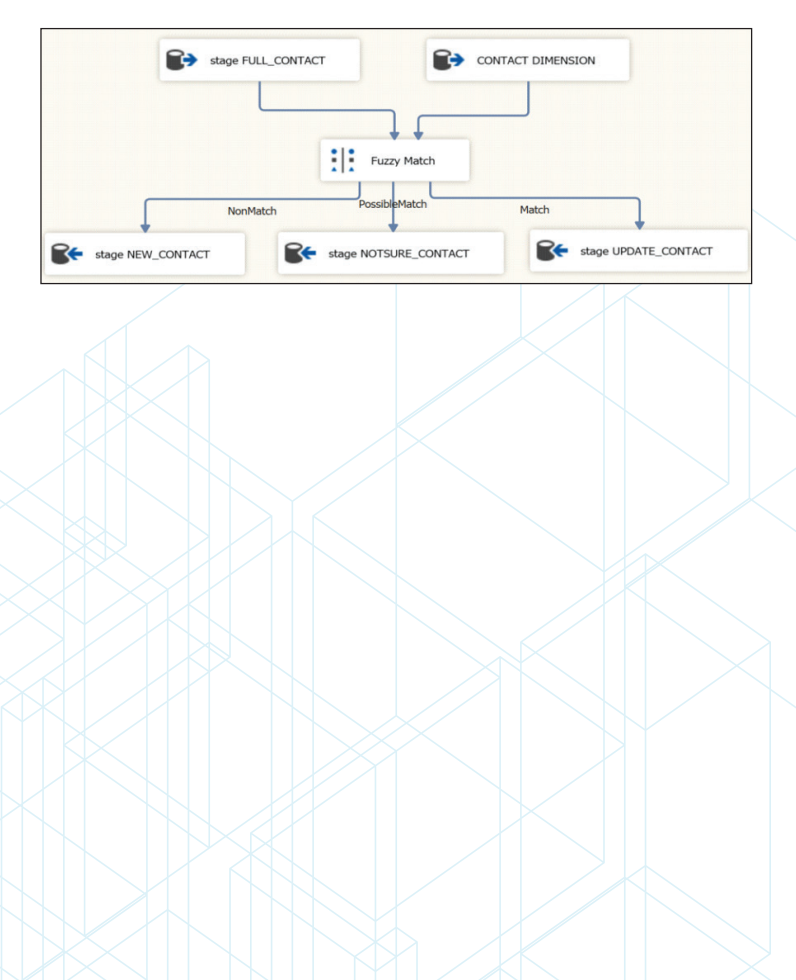

The following are the main points:

- The Fuzzy Match component take two inputs; they are referred to as the source and compare
- The source is the FULL\_CONTACT table which has the Contacts that have just been run through the Personator component
- The compare is the existing Contact dimension
- The Fuzzy Match component compares every row in the source with every row in the compare
- Based on the component configuration (I will walk through that next) the Fuzzy Match directs rows to the three outputs shown above
- Each output is a SQL Server table in my example
- Stage NEW\_CONTACT has the combination of source and compare rows that do not match; these are new Contacts
- Stage NOTSURE\_CONTACT has the rows where the component is not sure whether the Contact matches or does not match an existing row in the Contact dimension
- Stage UPDATE\_CONTACT has the rows where the Contact matches a row in the Contact dimension

I will walk through the configuration of the following tabs in the Fuzzy Match component:

- Matches
- Advanced Options
- Source-Pass Through Columns
- Compare Pass-Through Columns

#### **Matches Tab**

The following is the Matches tab:

| atches Advanced (<br>The Fuzzy Match Co<br>opper threshold will<br>NonMatch" path. | Option<br>ompo<br>be p | ns Source Pass-Thro<br>ment allows you to co<br>laced in the "Match" ; | ompa<br>path, | Columns Compare P<br>re and match single o<br>between the upper a                                                                                                    | ass<br>or n<br>and | Through C<br>nultiple col<br>lower thre | columns<br>umns usir<br>shold in th | ig a too<br>ne "Pos | olbox of stand<br>sibleMatch" p | ard algorithms. Mat<br>ath, and below the | ches with scores abo<br>lower threshold in the | Version:<br>ve the |
|------------------------------------------------------------------------------------|------------------------|------------------------------------------------------------------------|---------------|----------------------------------------------------------------------------------------------------|--------------------|-----------------------------------------|-------------------------------------|---------------------|---------------------------------|-------------------------------------------|------------------------------------------------|--------------------|
| Source                                                                             |                        | Compare                                                                |               | Match Type                                                                                                    |                    | Upper                                   | Lower                               | WS                  | Search                          | Replace                                   |                                                |                    |
| EMAIL ADDRESS                                                                      | ~                      | EMAIL ADDRESS                                                          | ~             | Jaro-Winkler                                                                                                    | ~                  | 97.00 \$                                | 95.00 \$                            |                     |                                 |                                           |                                                |                    |
| IRST_NAME                                                                          | ~                      | FIRST_NAME                                                             | ~             | Jaro-Winkler                                                                                                    | ~                  | 97.00 \$                                | 95.00 \$                            |                     |                                 |                                           |                                                |                    |
| AST_NAME                                                                           | ~                      | LAST_NAME                                                              | ~             | Jaro-Winkler                                                                                                    | ~                  | 97.00                                   | 95.00                               |                     |                                 |                                           |                                                |                    |
| Select Field]                                                                      | V                      |                                                                        | V             | [Select Match Type]                                                                                                    | ~                  | 97.00 -                                 | 95.00                               |                     |                                 |                                           |                                                |                    |
| Remove Current F                                                                   | Row 2                  | <ul> <li>Some comparis</li> </ul>                                      | on al         | Jaro-Winkler<br>Jaro<br>n-Gram<br>Neadieman-Wunsch<br>MDKeyboard<br>Smith-Waterman-Got<br>Dice's Coefficient<br>Jaccard Smillarity<br>Containment<br>Frequency<br>Overlap Coefficient<br>LCS<br>Phonetex | Dis                | s Coefficie                             | nt, Jaccar                          | rd Simil            | arity and Ove                   | rlap Coefficient) us                      | e N-Grams in their co                          | mparison           |

The following are the main points for the Matches tab:

- Select the fields to compare from the source (FULL\_CONTACT table) and compare (Contact dimension)
- Select a Match Type for each comparison; choose from the available Fuzzy Match algorithms as shown above
- I am using the same algorithm for each; you are free to select different ones if you like
- Specify the Upper and Lower confidence values; I went with the defaults
- Check WS to ignore whitespace in the comparison

#### **Advanced Options Tab**

The following is the Advanced Options tab:

| Danult Carles                                |                                   |                                          |                                                    |                 |      |
|----------------------------------------------|-----------------------------------|------------------------------------------|----------------------------------------------------|-----------------|------|
| The Output Match Percenta                    | ge is a number between 0 and 100  | ) indicating the degree of matching base | ed on the algorithm(s) used. S                     | pecify a column |      |
| below to receive this perce                  | ntage.                            | Calculated as the average of all Mat     | shoel                                              |                 |      |
| Output Match Percenta                        | ige. Incidenti ercentage          | Concorated as the average of all mate    | cues)                                              |                 |      |
| Threshold Logic                              |                                   |                                          |                                                    |                 |      |
| <ul> <li>Match only if every comp</li> </ul> | parison meets its threshold       |                                          |                                                    |                 |      |
| <ul> <li>Match if any comparison</li> </ul>  | n meets its threshold             |                                          |                                                    |                 |      |
| Match if average match                       | percentage meets these threshold  | s: Upper: 97.0 🖨 Lower:                  | 95.0 🗘                                             |                 |      |
| O Match if at least                          | 1.                                |                                          |                                                    |                 |      |
| Match Percentage:                            | umns for each comparison to the o | utput. "%' will be replaced with a numbe | r indicating the comparison (st<br>mdSourceField_% | arting at 1).   |      |
| Comparison Type:                             | mdComparison_%                    | Compare Column Name:                     | mdCompareField_%                                   |                 |      |
| Search Pattern:                              | mdSearchPattern_%                 | Source Column Contents:                  | mdSource_%                                         |                 |      |
| Replace Pattern:                             | mdReplacePattern_%                | Compare Column Contents:                 | mdCompare_%                                        |                 |      |
|                                              |                                   |                                          |                                                    |                 |      |
|                                              |                                   |                                          |                                                    |                 |      |
|                                              |                                   |                                          |                                                    |                 |      |
|                                              |                                   |                                          | OK                                                 | Cancol          | Help |

The following are the main points for the Advanced Options tab:

- The Output Match Percentage column will have the overall calculated match percentage for all of the specified comparisons (on the Matches tab); it will appear in every output row
- I chose Match if every comparison meets its threshold for the Threshold Logic; this is the most conservative approach; there are other options available
- The Match Percentage column will have the match percentage for each comparison; it will also appear in every output row
- The Source Columns Contents and Compare Column Contents send the value of the comparison columns to the output

#### Source Pass-Through Columns Tab

The following is the Source Pass-Through Columns tab:

| tches Advance | ed Options Source | Pass-Through Columns  | Compare Pa        | ss-Through Co | olumns    |       | v | ersion: ! |
|---------------|-------------------|-----------------------|-------------------|---------------|-----------|-------|---|-----------|
| Pa            | ss-Through Column | s from the Source Tat | ble will be prefi | ced with: sn  | c         |       |   |           |
| ass Through   | Column Name       | Current Usage         | Data Type         | Length        | Precision | Scale |   | 1         |
|               | CONTACT_KEY       | Unused                | DT_I4             | 0             | 0         | 0     |   |           |
|               | EMAIL_ADDRESS     | Match: Jaro-Winkler   | DT_WSTR           | 75            | 0         | 0     |   |           |
|               | NAME_PREFIX       | Unused                | DT_WSTR           | 20            | 0         | 0     |   |           |
|               | FIRST_NAME        | Match: Jaro-Winkler   | DT_WSTR           | 35            | 0         | 0     |   |           |
|               | MIDDLE_NAME       | Unused                | DT_WSTR           | 20            | 0         | 0     |   |           |
|               | LAST_NAME         | Match: Jaro-Winkler   | DT_WSTR           | 35            | 0         | 0     |   |           |
|               | NAME_SUFFIX       | Unused                | DT_WSTR           | 20            | 0         | 0     |   |           |
|               | ADDRESS_LINE1     | Unused                | DT_WSTR           | 50            | 0         | 0     |   |           |
|               | ADDRESS_LINE2     | Unused                | DT_WSTR           | 50            | 0         | 0     |   |           |
|               | SUITE             | Unused                | DT_WSTR           | 20            | 0         | 0     |   |           |
|               | CITY              | Unused                | DT_WSTR           | 35            | 0         | 0     |   |           |
|               | STATE             | Unused                | DT_WSTR           | 15            | 0         | 0     |   |           |
|               | POSTAL_CODE       | Unused                | DT_WSTR           | 10            | 0         | 0     |   |           |
|               | PLUS4             | Unused                | DT_WSTR           | 4             | 0         | 0     |   |           |
|               | LATITUDE          | Unused                | DT_WSTR           | 24            | 0         | 0     |   |           |
|               | LONGITUDE         | Unused                | DT_WSTR           | 24            | 0         | 0     |   |           |
| Check All     | Check None        |                       |                   |               |           |       |   |           |

The following are the main points for the Source Pass-Through Columns tab:

- Select the columns from the source (FULL\_ CONTACT) to include in the output
- I chose the CONTACT\_KEY so that I can insert or update the Contact dimension with this value and be able to trace any row in the Contact dimension back to the input

#### **Compare Pass-Through Columns Tab**

The following is the Compare Pass-Through Columns tab:

| ches Advanc | ed Options Source I | Pass-Through Columns | Compare Pa        | ss-Through C | olumns    |       | Versi |
|-------------|---------------------|----------------------|-------------------|--------------|-----------|-------|-------|
| Pasi        | -Through Columns I  | from the Compare Tal | ble will be prefi | ced with: cr | np        | _     |       |
| ass Through | Column Name         | Current Usage        | Data Type         | Length       | Precision | Scale |       |
|             | CONTACT_SK          | Unused               | DI_I4             | 0            | 0         | 0     |       |
|             | SOURCE_KEY          | Unused               | DI_I4             | 0            | 0         | 0     |       |
|             | EMAIL_ADDRESS       | Match: Jaro-Winkler  | DI_WSTR           | /5           | 0         | 0     |       |
|             | NAME_PREFIX         | Unused               | DI_WSTR           | 20           | 0         | 0     |       |
|             | FIRST_NAME          | Match: Jaro-Winkler  | DI_WSTR           | 35           | 0         | 0     |       |
|             | MIDDLE_NAME         | Unused               | DI_WSTR           | 20           | 0         | 0     |       |
|             | LAST_NAME           | Match: Jaro-Winkler  | DI_WSTR           | 35           | 0         | 0     |       |
|             | NAME_SUFFIX         | Unused               | DI_WSTR           | 20           | 0         | 0     |       |
|             | ADDRESS_LINE1       | Unused               | DI_WSTR           | 50           | 0         | 0     |       |
| <u> </u>    | ADDRESS_LINE2       | Unused               | DT_WSTR           | 50           | 0         | 0     |       |
|             | SUITE               | Unused               | DI_WSTR           | 20           | 0         | 0     |       |
|             | CITY                | Unused               | DI_WSTR           | 35           | 0         | 0     |       |
|             | STATE               | Unused               | DI_WSTR           | 15           | 0         | 0     |       |
|             | POSTAL_CODE         | Unused               | DI_WSTR           | 10           | U         | U     |       |
| <u> </u>    | PLUS4               | Unused               | DT_WSTR           | 4            | 0         | 0     |       |
|             | LATITUDE            | Unused               | DT_WSTR           | 24           | 0         | 0     |       |

The following are the main points for the Compare Pass-Through Columns tab:

- Select the columns from the compare (Contact dimension) to include in the output
- I chose the CONTACK\_SK which is the primary key in the Contact dimension; I use this to update the Contact dimension when a row matches an existing row in the Contact dimension

Next, I will review the results from executing the CHECK FOR DUPLICATES task.

#### **CHECK FOR DUPLICATES Results**

To review the results from the CHECK FOR DUPLICATES task, I will show the partial contents of the NEW\_CONTACT and UPDATE\_CONTACT SQL Server tables. Based on my sample data, the NOTSURE\_CONTACT table is empty. The UPDATE\_ CONTACT table is also empty but only on the initial run.

The following are the partial results in the NEW\_ CONTACT table from the initial run of the CHECK FOR DUPLICATES task:

| III F | Results B Messages | 3                   |                     |               |                     |            |             |
|-------|--------------------|---------------------|---------------------|---------------|---------------------|------------|-------------|
|       | mdMatchPercentage  | mdMatchPercentage_1 | mdSource_1          | mdCompare_1   | mdMatchPercentage_2 | mdSource_2 | mdCompare_2 |
| 1     | 63.49633           | 44.91758            | RAYMONDBARLEYYAHOOC | RUSTYGMAILCOM | 45.57142            | RAYMOND    | RUSTY       |
| 2     | 20.07376           | 33.23717            | JIMBOBCOMCASTNET    | RUSTYGMAILCOM | 0                   | GEORGE     | RUSTY       |
| 3     | 25.92338           | 44.43681            | BARLEYRDACORPCOM    | RUSTYGMAILCOM | 0                   |            | RUSTY       |
| 4     | 27.77065           | 29.10561            | KARENPETERSONYAHOOC | RUSTYGMAILCOM | 30                  | KAREN      | RUSTY       |

The following are the main points for the results:

- I started out with one row in the Contact dimension to highlight the fact that the Fuzzy Match component matches every row in the source with every row in the compare
- There were only four rows that were valid in the source; each source row gets compared with the one row in the Contact dimension as shown above
- The mdMatchPercentage is the overall match percentage for the three comparisons
- Based on the mdMatchPercentage, no row in the source matches a row in the compare so all rows are new Contacts

The final step in the sample SSIS package is the UPDATE CONTACT DIMENSION task. This is simply an Execute SQL task that inserts new Contacts in the Contact dimension and updates matching Contacts in the Contact dimension. Before reviewing the T-SQL in the UPDATE CONTACT DIMENSION task, I'm going to execute the entire SSIS package a second time. This second run will determine that every valid Contact matches an existing row in the Contact dimension. Remember I mentioned earlier that the Fuzzy Match component compares every row in the source with every row in the compare. In my simplified example, this means that every valid Contact in the source will be a match for one row in the compare (i.e. the Contact dimension) but it will NOT match every other row in the Contact dimension. So, we will have matching rows in the UPDATE\_CONTACT table but those same Contacts will appear in the NEW\_ CONTACT table because they do not match any other row in the Contact dimension.

The following shows the rows in the UPDATE\_ CONTACT table after running the sample SSIS package a second time:

| mdMatchPercentage | mdMatchPercentage_1 | mdSource_1          | mdCompare_1         | mdMatchPercentage_2 | mdSource_2 | mdCompare_ |
|-------------------|---------------------|---------------------|---------------------|---------------------|------------|------------|
| 100               | 100                 | RAYMONDBARLEYYAHOOC | RAYMONDBARLEYYAHOOC | 100                 | RAYMOND    | RAYMOND    |
| 100               | 100                 | JIMBOBCOMCASTNET    | JIMBOBCOMCASTNET    | 100                 | GEORGE     | GEORGE     |
| 100               | 100                 | BARLEYRDACORPCOM    | BARLEYRDACORPCOM    | 100                 |            |            |
| 100               | 100                 | KARENPETERSONYAHOOC | KARENPETERSONYAHOOC | 100                 | KAREN      | KAREN      |

The following are the main points for the results:

- The mdMatchPercentage for every row is 100%; this is expected since I ran the same input a second time
- Each row in the input is an exact match to one of the rows in the Contact dimension

Next, I will review the T-SQL in the UPDATE CONTACT DIMENSION task.

#### UPDATE CONTACT DIMENSION Task

This task inserts new Contacts into the Contact dimension and updates matching Contacts in the Contact dimension. For context, assume we are talking about the second run of the sample SSIS package where every Contact matches an existing row in the Contact dimension.

I have a stored procedure named UPSERT\_CONTACT to implement this logic. The abbreviated INSERT T-SQL is shown below:

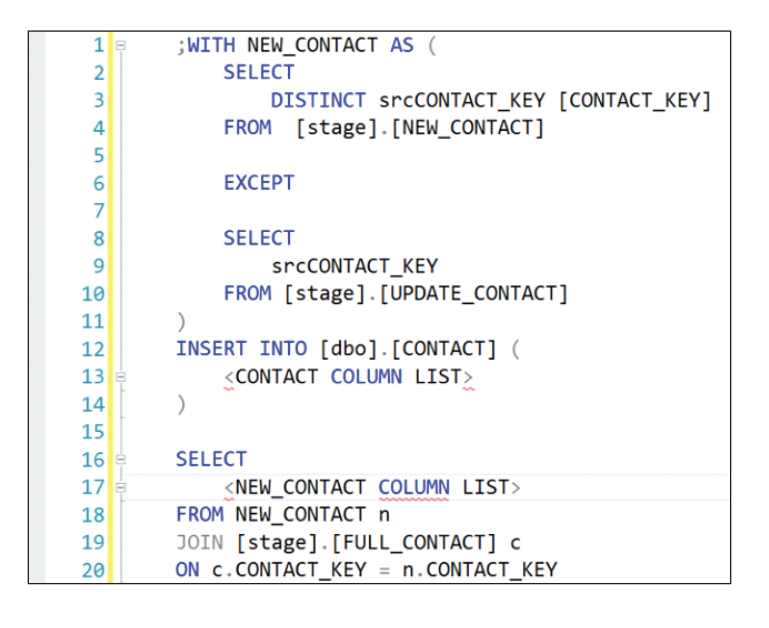

The following are the main points for the above T-SQL:

- I use a common table expression to get the list of CONTACT\_KEY values to be inserted into the Contact dimension
- I get the DISTINCT list of CONTACT\_KEY values from the NEW\_CONTACT table; remember every Contact in the source is compared to every Contact in the compare so each CONTACT\_KEY value will occur in as many rows as there are rows in the Contact dimension that it does NOT match
- I get the list of CONTACT\_KEY values from the UPDATE\_CONTACT table; these are the source rows that match a row in the compare table; i.e. these are the matching Contacts

- I use EXCEPT to remove each matching CONTACT\_KEY value from the DISTINCT list of CONTACT\_KEY values from the NEW\_CONTACT table that is also in the UPDATE\_CONTACT table
- I select every row from the FULL\_CONTACT table that matches a CONTACT\_KEY value from the common table expression and INSERT it into the Contact dimension
- CONTACT\_KEY is in the NEW\_CONTACT table because I specified it in the output pass-through columns in the Fuzzy Match component

I can tell you that it took a little bit of testing to figure this one out.

The abbreviated UPDATE T-SQL is shown below:

| 1  | 🗄 ;WITH UPDATE_CONTACT AS (                                     |
|----|-----------------------------------------------------------------|
| 2  | SELECT                                                          |
| 3  | u.srcCONTACT_KEY [SOURCE_KEY]                                   |
| 4  | , u.cmpCONTACT_SK [CONTACT_SK]                                  |
| 5  | <pre>, &lt; REMAINING COLUMNS FROM FULL_CONTACT TABLE&gt;</pre> |
| 6  | FROM [stage].[UPDATE_CONTACT] u                                 |
| 7  | JOIN [stage].[FULL_CONTACT] c                                   |
| 8  | ON c.CONTACT_KEY = u.srcCONTACT_KEY                             |
| 9  | WHERE u.mdMatchPercentage = N'100'                              |
| 10 | )                                                               |
| 11 |                                                                 |
| 12 | UPDATE C                                                        |
| 13 | SET                                                             |
| 14 | <pre><contact column="" dimension=""> =</contact></pre>         |
| 15 | <pre></pre>                                                     |
| 16 | FROM [dbo].[CONTACT] c                                          |
| 17 | JOIN [UPDATE_CONTACT] u                                         |
| 18 | ON u.[CONTACT_SK] = c.[CONTACT_SK];                             |
|    |                                                                 |

The following are the main points for the above T-SQL:

- I use a common table expression to get the rows from the FULL\_CONTACT table that have a 100% match percentage in the UPDATE\_CONTACT table
- I update the CONTACT dimension by joining to the common table expression results on CONTACT\_SK
- CONTACT\_SK is the primary key value in the Contact dimension
- CONTACT\_SK is in the UPDATE\_CONTACT table because I specified it in the output pass-through columns in the Fuzzy Match component

The last thing to look at are the results from executing the UPDATE CONTACT DIMENSION task.

#### UPDATE CONTACT DIMENSION Results

The following is the list of rows in the Contact dimension (partial list of columns):

| I Results I Messages |            |            |                          |             |  |  |
|----------------------|------------|------------|--------------------------|-------------|--|--|
|                      | CONTACT_SK | SOURCE_KEY | EMAIL_ADDRESS            | NAME_PREFIX |  |  |
| 1                    | 1          | -1         | rusty@gmail.com          | NULL        |  |  |
| 2                    | 2          | 981        | raymondbarley@yahoo.com  |             |  |  |
| 3                    | 3          | 982        | jimbob@comcast.net       |             |  |  |
| 4                    | 4          | 985        | barley@rdacorp.com       |             |  |  |
| 5                    | 5          | 987        | karen.peterson@yahoo.com |             |  |  |

| FIRST NAME | MIDDLE NAME    | LAST NAME       | NAME SUFFIX | ADDRESS LINE1               |
|------------|----------------|-----------------|-------------|-----------------------------|
| Rusty      | NULL           | Barley          | NULL        | NULL                        |
| Raymond    |                | Barley          |             | 7702 Beekay Rd              |
| George     | Herbert Walker | Clinton         |             | 1146 Court of Fiddlers Grn  |
|            |                | Ray             |             | 303 International Cir Ste 3 |
| Karen      |                | Peterson-Barley |             | 22382 Avenida Empresa       |

The following are the main points for the results:

- The SOURCE\_KEY is the CONTACT\_KEY from the input
- The initial value of the SOURCE\_KEY is the CONTACT\_KEY value from the input row that was inserted into the Contact dimension
- When a row in the Contact dimension is updated, the SOURCE\_KEY value changes to the CONTACT\_KEY value from the input row that updated the Contact dimension

#### **Summary**

I hope that I have presented a compelling option for cleaning, validating and enhancing your Contact data. I think the biggest takeaway is that you really want a solution that includes domain-specific knowledge of Contact data, yet is easy to implement in SQL Server Integration Services (SSIS) packages and does not require writing any code.

#### Next Steps

- To experiment with the demo code, you can download the SSIS Solution here.
- Check out other Melissa content on MSSQLTips.com in the links below
  - Improve Data Quality for SQL Server Reporting
  - Survival of the Fittest: Melissa's Matching Approaches for Golden Record Management
  - Powerful SQL Server Data Cleansing and Processing
  - Fundamentals of SQL Server Data Cleansing
  - Improving Data Quality with SQL Server Integration Services
  - Global Address Data Quality Storage, Correction, and Verification
  - Make the most of SQL Server Integration Services Script Components

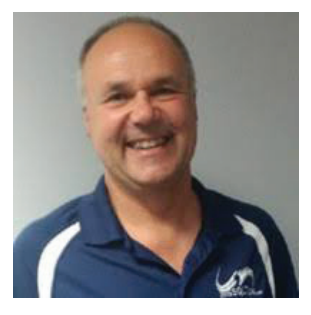

#### About the author

Ray Barley is a Principal Architect at IT Resource Partners and a MSSQLTips.com BI Expert.

**Original Source** - https://www.mssqltips.com/sqlservertip/6244/microsoft-sql-serverdata-warehouse-data-quality-cleansing-verification-and-matching/

## About MSSQLTips.com

MSSQLTips.com is a free community dedicated to SQL Server. Since 2006 our team has delivered value to millions of SQL Server DBAs, Developers and Business Intelligence Professionals on a daily basis. MSSQLTips.com helps solve real world problems and improve your SQL Server knowledge with free tips, tutorials, web casts, videos and more. The MSSQLTips.com team is comprised of 150+ expert authors led by Greg Robidoux and Jeremy Kadlec. We are focused on sharing knowledge and improving the global SQL Server community every second of the day.

Licensed with Permission to Melissa from Edgewood Solutions, LLC.

Copyright (c) 2006-2020 Edgewood Solutions, LLC All rights reserved

## **ABOUT MELISSA**

Melissa is a leading provider of data quality, identity verification and address management solutions. Melissa helps businesses win and retain customers, validate and correct contact details, optimize their marketing ROI and manage risk. Since 1985, Melissa has been a trusted partner for key industries like retail, education, healthcare, insurance, finance, and government. For more information, visit www.melissa.com or call 1-800-Melissa.

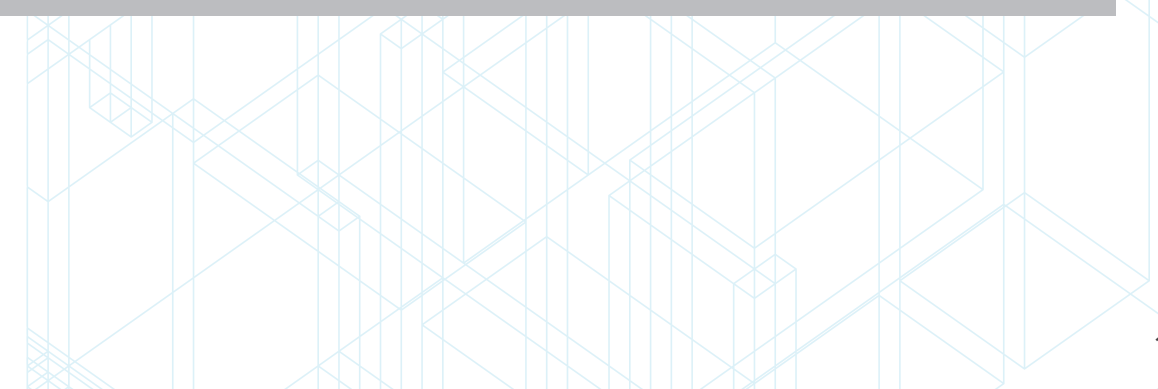